## ① アプリのアップデート実施手順(Android)

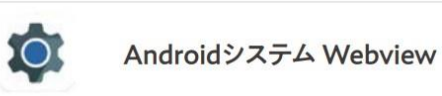

Ð

-

システムアプリを表示

アプリの設定をリセット

特別なアクセス

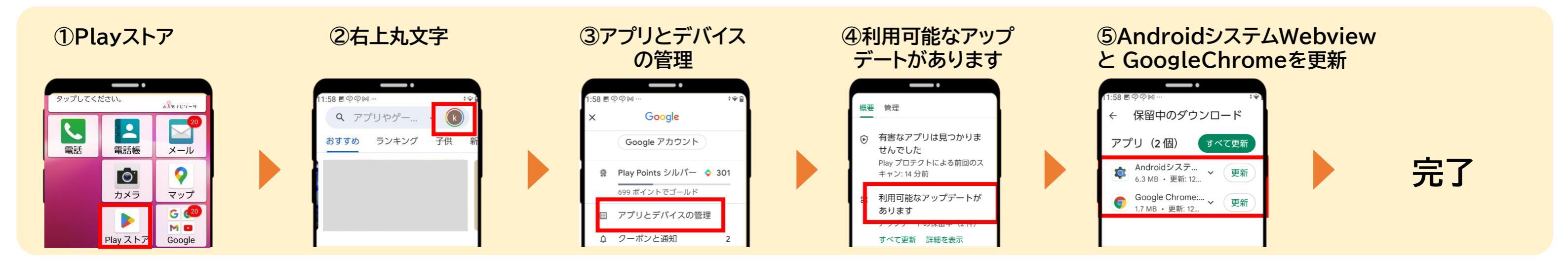

# ② 標準ブラウザをChromeに変更する手順(機種限定)

### BASIO端末のChrome設定手順

BASIO端末の場合は下記のご設定をお願い致します。

### ①設定

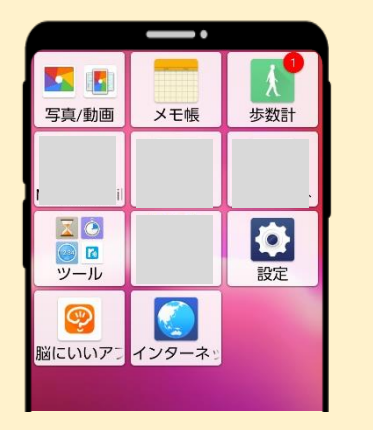

### ④デフォルトのアプリ

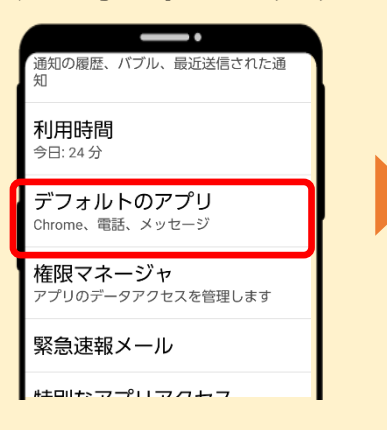

#### 2その他

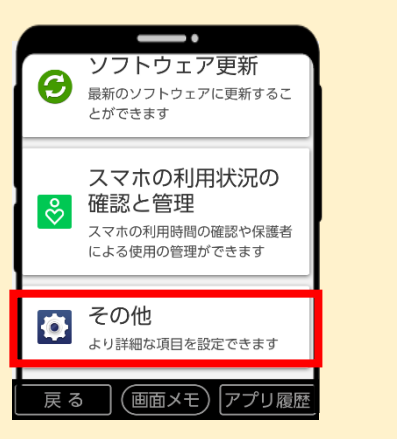

### ⑤Chromeを選択

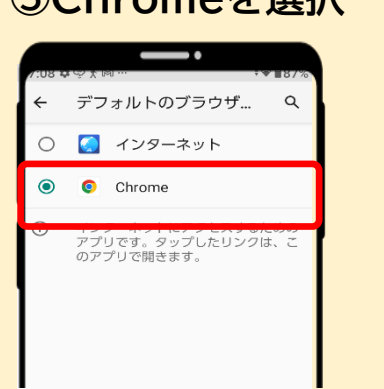

### ③アプリと通知

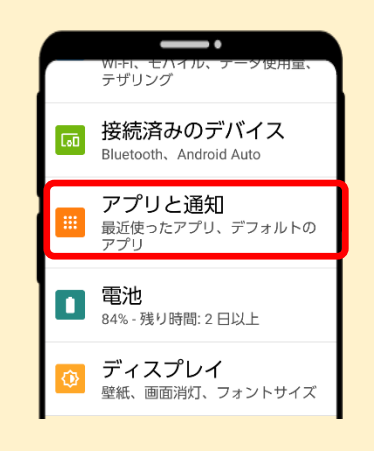

#### Galaxy端末のChrome設定手順 Galaxy端末の場合は下記のご設定をお願い致します。 ③画面右上「:」 ①設定 (2)アプリ ロール く アプリ スクリーンタイム、アプリタイ マー、ウィンドダウン 全て(92) ▼ デバイスケア 0 パッテリー、ストレージ、メモリ、 セキュリティ アプリ ... $\triangle$ 標準アプリ、 権限の管理 読み込み中 一般管理 Ö ŧŧ 言語とキーボード、日付と時刻、 リセット ④標準アプリ ⑤ブラウザアプリ ⑥Chromeを選択 ·26 1 = 4 • 8:26 2 4 . く ア 並べ替え ← デフォルトのアプリ ← デフォルトのブラウザ… Q 標準アプリ アシストアプリ Google 0 🚫 ブラウザ G 権限の管理

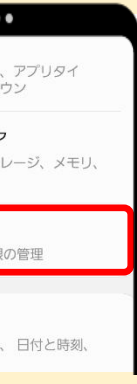

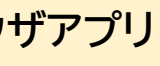

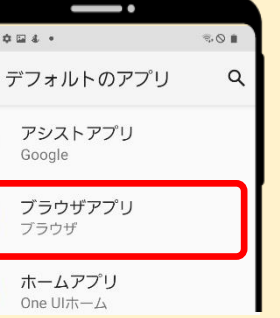

0

3

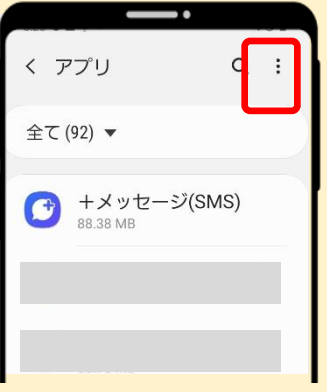

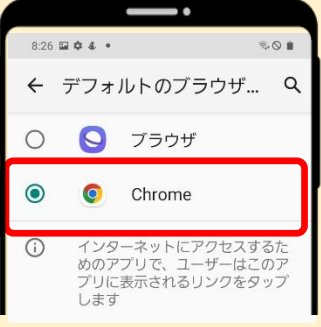